# AxTraxPro AxTraxNG<sup>™</sup> to AxTraxPro<sup>™</sup>

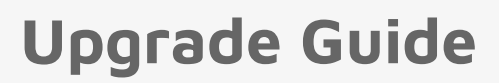

### 1. Introduction

This technical note gives the procedure to upgrade from AxTraxNG<sup>™</sup> v27.7.1.18 or above to AxTraxPro<sup>™</sup> v28.0.x.x.

Make sure all AC-825IP control panels are compatible with AxTraxPro.

Verify the AC-825IP control panel is compatible with AxTraxPro:

- 1. On AxTraxNG version 27.7.1.18 and above go to Help > About.
- 2. In the Your site contains list, make sure that VC MCU type is seen.

|          | AxTraxNG Access Control System                                                                                                    |                                                                                                    |                       |                                                      |                                                                     |                   |  |  |
|----------|----------------------------------------------------------------------------------------------------|----------------------------------------------------------------------------------------------------|-----------------------|------------------------------------------------------|---------------------------------------------------------------------|-------------------|--|--|
| Anther   | Software: 27.7                                                                                                    | .1.18                                                                                                    |                       |                                                      | License order number:                                               | None              |  |  |
|          | Firmware: ac2                                                                                                    | 15v04_08_23                                                                                                    | Bootloader:           | btl_ac215IPv3_00                                     | AxTime:                                                             | Enable            |  |  |
|          | ac2<br>ac2                                                                                                    | 15Bv05_01_30<br>25v05_01_30                                                                                         |                       | btl_ac225v_01_02<br>btl_ac425v_02_01                 | Maximum number of readers;                                          | 2500              |  |  |
|          | ac42<br>ac82                                                                                                    | 25v05_01_30<br>25v02_09_60                                                                                          |                       | btl_Rev.B v04_01<br>btl ac825v 01 04 02 05           | Maximum number of biometric readers:                                | 100               |  |  |
|          |                                                                                                    |                                                                                                    |                       |                                                      | Maximum number of Hik Vision DVR servers:                           | 12                |  |  |
|          |                                                                                                    |                                                                                                    |                       |                                                      | Maximum number of Hik Vision cameras:                               | 99                |  |  |
|          |                                                                                                    |                                                                                                    |                       |                                                      | Maximum number of Dahua DVR servers:                                | 12                |  |  |
|          | SQL Server database:                                                                                                    | 21                                                                                                    |                       |                                                      | Maximum number of Dahua cameras:                                    | 99                |  |  |
|          | Current operator:                                                                                                    | Administrator                                                                                                    |                       |                                                      | Attendance DAT report:                                              | Enable            |  |  |
|          | Your ste contains:<br>1 - AC-825IP controller(s<br>0 - AC-825IP controller(s<br>1 - AC-825IP controller(s<br>26 - readers<br>if you want to migrate to | ) with VC MCU type<br>) with incompatible firmware<br>) with VG MCU type<br>AvTraxPro <sup>***</sup> please contact | your local Rosslare   | sales representative.                                |                                                                     | Copy to clipboard |  |  |
| Warning: | This computer program is pr<br>Unauthorized reproduction                                                                                               | otected by copyright law and<br>or distribution of this program                                                     | d international treat | es.<br>, may result in severe civil and criminal per | allies, and will be prosecuted to the maximum extent possible under | law.              |  |  |
|          |                                                                                                    |                                                                                                    |                       |                                                      |                                                                     |                   |  |  |

# ROSSLARE

AxTraxNG

AxTraxPr

If no controller type is given or a different AC-825IP type is seen, the controller is not compatible with AxTraxPro.

| About    |                                      |                                                        |                                            |                                               |                                                          |                                                                  | 2      |
|----------|--------------------------------------|--------------------------------------------------------|--------------------------------------------|-----------------------------------------------|----------------------------------------------------------|------------------------------------------------------------------|--------|
|          | AxTraxNG                             | Access Control                                         | System                                     |                                               |                                                          |                                                                  |        |
| Awithow  | Versions<br>Software                 | 27.7.1.18                                              |                                            |                                               |                                                          | License                                                          |        |
|          | Emware:                              | ac215v04_08_2                                          |                                            | Bootloader:                                   | btl ac215IPv3 00                                         | License order number:                                            | None   |
|          |                                      | ac215Bv05_01_                                          | 0                                          |                                               | btl_ac225v_01_02                                         | Ax lime:                                                         | Enable |
|          |                                      | ac225v05_01_30<br>ac425v05_01_30                       |                                            |                                               | btl_ac425v_02_01<br>btl_Bev_B_v04_01                     | Maximum number of readers:                                       | 2500   |
|          |                                      | ac825v02_09_60                                         |                                            |                                               | btl_ac825v_01_0402_05                                    | Maximum number of biometric readers:                             | 100    |
|          |                                      |                                                        |                                            |                                               |                                                          | Maximum number of Hik Vision DVR servers:                        | 12     |
|          |                                      |                                                        |                                            |                                               |                                                          | Maximum number of Hik Vision cameras:                            | 99     |
|          |                                      |                                                        |                                            |                                               |                                                          | Maximum number of Dahua DVR servers:                             | 12     |
|          | SQL Server da                        | stabase:                                               | 21                                         |                                               |                                                          | Maximum number of Dahua cameras:                                 | 99     |
|          | Current operat                       | ior.                                                   | Administrator                              |                                               |                                                          | Attendance DAT report:                                           | Enable |
| Warning: | This computer pr<br>Unauthorized rep | rogram is protected by c<br>production or distribution | opyright law and in<br>of this program, or | temational treaties<br>r any portion of it, r | a,<br>nay result in severe civil and criminal penalties, | and will be prosecuted to the maximum extent possible under law. |        |
|          | LICENSE AG                           | REEMENT                                                |                                            |                                               |                                                          |                                                                  | ОК     |

## 2. Upgrade to AxTraxPro v28.0.x.x

Backup the AxTraxNG database:

1. Click **Tools > Database**.

2. In the Select database list, select **Backup Now**.

| Database                                                                                                    | ×      |
|----------------------------------------------------------------------------------------------------|--------|
| Select Database Options                                                                                                 |        |
| Backup now                                                                                                    | $\sim$ |
| Backup now<br>Backup Folder (PC – LAPTOP-H64QUSUH)<br>C:\ProgramData\Rosslare Enterprises Ltd\AxTraxNG\27.7.1.18\Backup | _      |
| Browse Note: The Database file name will be appended with _AxTrax1_v21                                                  |        |
| Backup File Prefix                                                                                                    |        |
| OK Cance                                                                                                    | ł      |

3. Keep the default folder location.

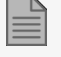

If necessary, add a prefix to the backup file name.

#### 4. Click OK.

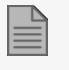

The application closes during the database back up operation.

The database file is saved with the following naming convention: DB Name \_AxTrax1\_v21.

#### Stop the AxTraxNG Server service:

- 1. Open Task Manager in Windows.
- 2. Select the Services tab.

| Services           |                                                                                      |                                                                                                    |                                                                                                    |                                          | - 0                                                                                                    | $\times$                                                       |
|--------------------|--------------------------------------------------------------------------------------|----------------------------------------------------------------------------------------------------|----------------------------------------------------------------------------------------------------|------------------------------------------|----------------------------------------------------------------------------------------------------|----------------------------------------------------------------|
| File Action View   | Help                                                                                 |                                                                                                    |                                                                                                    |                                          |                                                                                                    |                                                                |
| ♦ ♥ 🔲 🗎 0          |                                                                                      |                                                                                                    |                                                                                                    |                                          |                                                                                                    |                                                                |
| 🔍 Services (Local) | Services (Local)                                                                     |                                                                                                    |                                                                                                    |                                          |                                                                                                    |                                                                |
|                    | AxTraxNG Server                                                                      | Name                                                                                                    | Description                                                                                                    | Status                                   | Startup Type                                                                                                    | Lo                                                             |
|                    | Stop the service<br>Restart the service<br>Description:<br>Au Tran NG Server Service | ActiveX Installer (Auntsty)     & Agent Activation Runtime,     & Alloyn Router Service     & Application Identity     & Application Identity     & Application Identity     & Application Identity     & Application Runsment     & Application Runsment     & Application Runsment     & Application Runsment     & Application Runsment     & Auto Time Zone Updater     & Auto Time Zone Vpdater     & Auto Time Zone Vpdater     & Auto Time Zone     & Auto Time Zone Vpdater | Provides Us<br>Runtime for<br>Routes AllJo<br>Gets apps re<br>Determines<br>Provides su<br>Provides su<br>Provides su<br>Provides su<br>AssignedAc<br>Automatica<br>This is Audi | Running<br>Running<br>Running<br>Running | Manual<br>Manual (Trig<br>Manual (Trig<br>Manual (Trig<br>Manual (Trig<br>Manual<br>Manual (Trig<br>Manual (Trig<br>Manual (Trig<br>Manual (Trig<br>Manual (Trig | Lo<br>Lo<br>Lo<br>Lo<br>Lo<br>Lo<br>Lo<br>Lo<br>Lo<br>Lo<br>Lo |
|                    |                                                                                      | AxTraxNG Server                                                                                                    | AxTraxNG S                                                                                                    | Running<br>Running                       | Automatic (<br>Automatic                                                                                                    | Lo<br>Lo                                                       |
|                    |                                                                                      | 🍓 Background Intelligent Tran                                                                                                    | Transfers fil                                                                                                    | Running                                  | Automatic (                                                                                                    | Lo                                                             |
|                    |                                                                                      | Background Tasks Infrastruc                                                                                                    | Windows in                                                                                                    | Running                                  | Automatic                                                                                                    | Lo                                                             |
|                    |                                                                                      | Base Filtering Engine                                                                                                    | The Base Fil                                                                                                    | Running                                  | Automatic                                                                                                    | Lo                                                             |
|                    |                                                                                      | BitLocker Drive Encryption                                                                                                    | BDESVC hos                                                                                                    | Running                                  | Manual (Trig                                                                                                    | Lo                                                             |
|                    |                                                                                      | Block Level Backup Engine                                                                                                    | The WBENG                                                                                                    | o                                        | Manual<br>Manual (Tria                                                                                                    | Lo                                                             |
|                    | Extended Standard                                                                    |                                                                                                    |                                                                                                    |                                          |                                                                                                    |                                                                |

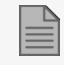

If necessary, click on the column heading to sort the services alphabetically.

- 3. Select the AxTraxNG Service.
- 4. Click Stop.

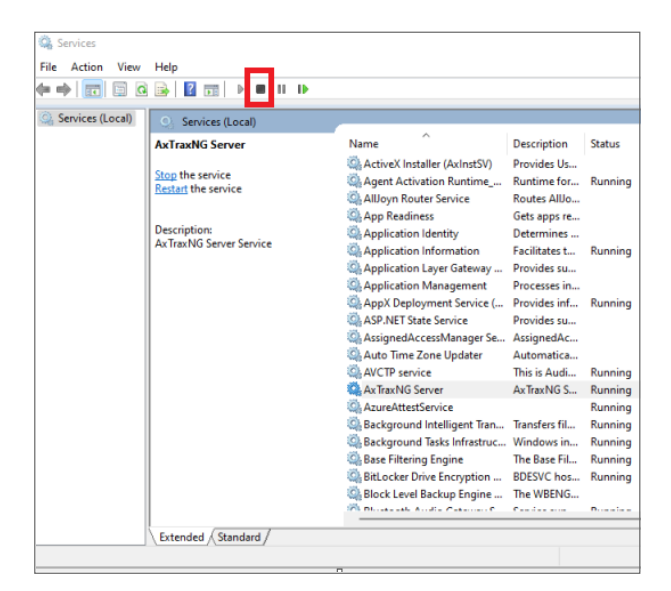

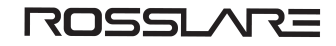

#### Do the following to upgrade to AxTraxPro:

- 1. Install AxTraxPro v28.0.x.x.
- 2. Open the AxTraxPro client.
- 3. Import the saved backup file for the AxTraxNG database.
  - a. Click **Tools > Database**.

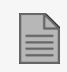

AxTraxPro only supports SQL Server 2019. If a different version of SQL Server is in use, it is necessary to install a new instance of SQL Server 2019.

b. In the Select Database Options list, select Migrate from AxTraxNG V27.7.1.18 and above.

| Database<br>Select Database Options<br>Migrate from AxTraxNG V27.7.1.18 and above<br>Migrate from AxTraxNG V27.7.1.18 and above<br>Replace current database with<br>Browse | ~ |
|----------------------------------------------------------------------------------------------------|---|
| Select Database Options Migrate from AxTraxNG V27.7.1.18 and above Migrate from AxTraxNG V27.7.1.18 and above Replace current database with Browse Browse                  | ~ |
| Migrate from AxTraxNG V27.7.1.18 and above Migrate from AxTraxNG V27.7.1.18 and above Replace current database with Browse                                                 | ~ |
| Migrate from AxTraxNG V27.7.1.18 and above<br>Replace current database with<br>Browse                                                                                      |   |
| Replace current database with Browse                                                                                                    | - |
| Browse                                                                                                    |   |
| Browse                                                                                                    |   |
| Browse                                                                                                    |   |
|                                                                                                    |   |
| Migrate from AxTraxNG V27.7.1.18 and above - Version 21                                                                                                    |   |
| User Photo                                                                                                    |   |
| User Photo Tolder                                                                                                    |   |
| User Photo folder (Ax IraxPro Server PC)                                                                                                    |   |
|                                                                                                    |   |
|                                                                                                    |   |
| Browse                                                                                                    |   |
|                                                                                                    |   |
| OK Cancel                                                                                                    |   |
|                                                                                                    |   |

- c. Browse to the folder that contains the AxTraxNG database backup file.
- d. Select the AxTraxNG database backup file.

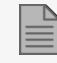

If necessary, select the User Photo folder checkbox.

- e. Click OK.
- f. Follow the instructions on the screen to migrate AxTraxNG DB to AxTraxPro.

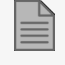

The application closes during the database import operation.

4. Update all the controller and expansion firmware.

AxTraxPro can be installed side by side with AxTraxNG, but only one service can run at any given time.

AxTraxPro uses a new data model and adds support for modern identity management. The names used for the default database by AxTraxPro and AxTraxNG are different. The AxTraxPro database is named AxTraxPro1, while the AxTraxNG database is named AxTrax1.

MIFARE and MIFARE Classic are trademarks of NXP B.V. | MIFARE and MIFARE Plus are registered trademarks of NXP B.V. | MIFARE and MIFARE Ultralight are registered trademarks of NXP B.V. | UHF-Smart<sup>™</sup>, CSN Multi-Smart<sup>™</sup>, Rosslare BLE-ID<sup>™</sup>, and Rosslare NFC-ID<sup>™</sup> are trademarks of Rosslare Enterprises Ltd. | All product names, logos, and brands are property of their respective owners.

DISCLAIMER: The data contained within Rosslare's materials or documentation is intended to provide only general information about products available for purchase from Rosslare Enterprises Ltd. and its associated companies ("Rosslare"). Reasonable efforts have been made to ensure the accuracy of this information. However, it might contain typographic errors, inaccuracies, or omissions that may relate to product descriptions, visual pictures, specifications, and other details. All technical specifications weights, measures and colors shown, are best approximations. Rosslare can not be held responsible and assumes no legal liability for the accuracy or completeness of the information provided. Rosslare reserves the right to change, delete, or otherwise modify the information, which is represented, at any time, without any prior notice.

© 2022 Rosslare Enterprises Ltd. All rights reserved.

For more information regarding support, visit https://support.rosslaresecurity.com.

#### www.rosslaresecurity.com

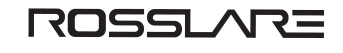